## **Type A Fiscalization**

1. Do all the reports if the device was used to train clients before fiscalisation on either the device itself or using the software.

| Connection             |            |                  | 14                         |           |     |  |  |
|------------------------|------------|------------------|----------------------------|-----------|-----|--|--|
| USB / Serial COM Port: |            | COM12 -          |                            | Find      |     |  |  |
| TCP / WiFi B           | aud Rate:  | 115200           | •                          | Connect   |     |  |  |
| Receipts Reports       | Service    | Network Settings | Reg FD                     | Program   | LOG |  |  |
| Reports                |            |                  |                            |           |     |  |  |
| Print Daily            | Report     | Oper             | Operator number: 0 (All) 👻 |           |     |  |  |
| Print Article          | e Report   |                  | Print Operator Report      |           |     |  |  |
| Dent December          | ant Dan an | e                | Drivet Co                  | utomor Do | oot |  |  |

- 2. Type the Header Details using either the FPcmdke or the ECR Manager. Save and store.
- 3. Set the IP address for internet connection, either WIFI or LAN

| Connection       |                             |                 |       |                                  |             |              |          |  |  |
|------------------|-----------------------------|-----------------|-------|----------------------------------|-------------|--------------|----------|--|--|
| USB / Serial     | COM Port:                   | COM16           | ~     | Find                             |             |              |          |  |  |
| TCP / WiFi       | Baud Rate                   | 115200          | ~     | Connect                          |             |              |          |  |  |
| eceipts Repor    | ts Service                  | Network Setting | s Reg | CU Log CU                        |             |              |          |  |  |
| Load             |                             |                 |       | Save all                         |             |              |          |  |  |
| Network Setting  | s                           |                 |       | WiFi                             |             |              |          |  |  |
| DHCP Client:     |                             |                 |       | Scan and Print Wireless networks |             |              |          |  |  |
| IP:              | 172.16.0.38   255.255.255.0 |                 |       | Network name (S                  |             | D) TSL       |          |  |  |
| Netmask:         |                             |                 |       | Network frame (5.                |             |              |          |  |  |
| DNS:             | 172.16.0.5                  |                 |       | Network password                 | d [def98    | def 9876543  |          |  |  |
| Gateway:         | 172.16.0.254                |                 |       | ZFP Settings                     |             |              |          |  |  |
| MAC Address      | dress 400E67300148          |                 |       | Enable ZFP over LAN/WIFI         |             |              |          |  |  |
| GPBS Settings    |                             |                 |       | LAN/WiFi Password Password       |             |              |          |  |  |
| GPRS APN:        |                             |                 |       | TCP Idle timeout                 |             | 10           | <b>÷</b> |  |  |
| GPBS useman      | e:                          |                 | =     |                                  |             |              |          |  |  |
| GPBS passworr    | 4.                          |                 | = 1   | Device Usage                     |             | MAR          |          |  |  |
| Authentication t | vne None                    |                 | ~     |                                  | AN O        | VVIEI        |          |  |  |
|                  | inone                       |                 |       | Server Settings                  |             |              |          |  |  |
| Module Tests     | 0-4 00001                   | <b>T</b>        |       | Communication mo                 | odule 🔿 G   | SM 🖲 L       | AN/WiFi  |  |  |
| Start GPRS Test  |                             |                 | _     | Address                          | https://tim | s-test.kra.g | o.ke/T   |  |  |
| Start WiFi Test  |                             |                 |       | Invoice threshold                | 5           |              | 1        |  |  |
| Start LAN Test   |                             |                 |       | Time threshold                   | 60          |              |          |  |  |
|                  |                             |                 |       | NTP Address                      | pool.ntp.or | rg:123       |          |  |  |

4. Go to the Reg FD Tab and on FD Number click on read.

5. For the Type A devices enter the FM N: which is the last 12 numbers of the Serial number (See on FD Number)

6. Enter the correct PIN Number for the client. VAT Number however is not mandatory

Note.

The KRA server doesn't allow the initial handshake procedure to be repeated. Once it is done and the handshake information is obtained by the device there is no mechanism for the handshake information to reach the device for a second time

7. Enter password 23KTR9

| 🔘 USB / Se                                            | erial COM Port | : COM12          | -                                  | Find   |                                 |      |      |
|-------------------------------------------------------|----------------|------------------|------------------------------------|--------|---------------------------------|------|------|
| ◎ TCP / W                                             | iFi Baud Rat   | e: 115200        | •                                  | Connec | t.                              |      |      |
| Receipts Re                                           | ports Service  | Network Settings | Reg FD                             | Progra | m LOG                           |      |      |
| FD Number<br>Serial Nº: KRA123456<br>Password: 2250T7 |                | 7890123456       | Fiscalisation<br>VAT Nº:<br>FM Nº: |        | 123456789012345<br>123456789012 |      | 4    |
| Rea                                                   | b              | Save             | Plinin                             | sword: | 23KTR9                          | on   |      |
|                                                       |                |                  |                                    | Read   |                                 | Save | <⊐ 2 |

8. Click on Save, the Type A devices will print out a receipt for details confirmation i.e., header details and the device FN Number.

9. Click on Fiscalize after confirming the details i.e., PIN and FM Number (The device should have internet connection for fiscalisation to occur).

Note: Pairing/Handshaking occurs when you press fiscalize. Once the device is fiscalized you can proceed and make the first transaction. The device will send the first EOD automatically.